1) Open your gradebook and select the "setup" tab.

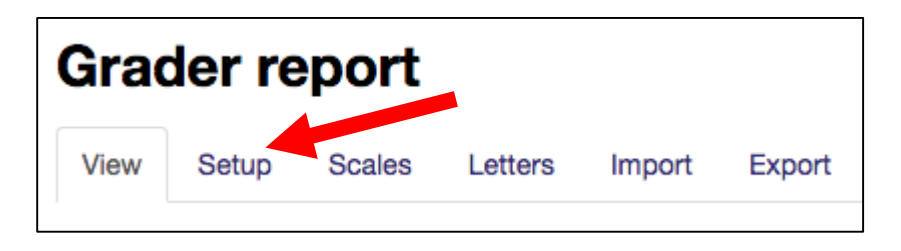

2) Scroll to the very bottom to the pa select "Add Grade Item."

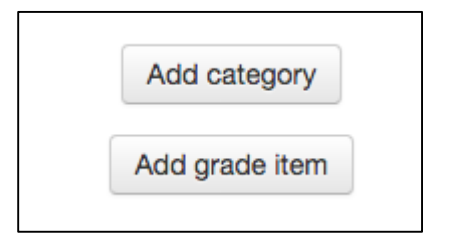

- 3) Fill in the Item name and Maximur component (either value or a pres
- 4) If you want to make this item bone points/extra credit, select "edit an edit settings" next to the item. You then select "extra credit" at the bo the page under the "Parent Catego Make sure you scroll back to the b the page and hit save changes.

Extra credit 🕐 🗾

Save changes

Cancel

| y bottom to the page and<br>de Item."                                                                                                    | Grade item        |                  |                   |
|----------------------------------------------------------------------------------------------------|-------------------|------------------|-------------------|
|                                                                                                    | Item name         | Observation Hour | #1                |
| egory                                                                                                    | Grade type 😗      | Value \$         |                   |
| e item                                                                                                    | Scale 🕐           | Use no scale     | ¢                 |
|                                                                                                    | Maximum grade 🕐   | 25.00            |                   |
| ame and Maximum grade<br>ner value or a preset scale).                                                                                                    | Minimum grade 🕐   | 0.00             |                   |
| hake this item bonus<br>dit. select "edit and then                                                                                                    | Hidden 🕐          |                  |                   |
| ext to the item. You will                                                                                                    | Locked 🕐          |                  |                   |
| ra credit" at the bottom of                                                                                                    | Weight adjusted 🕐 | 0                |                   |
| croll back to the bottom of                                                                                                    | Weight ⑦          | 0                |                   |
| save changes.                                                                                                    |                   | Show more        |                   |
|                                                                                                    |                   | Save changes     | Cancel            |
| The went of the second second |                   | 100.00           | Euit              |
|                                                                                                    |                   | 25.00            | Edit <del>-</del> |
| $\bar{\chi}$ Course total<br>Simple weighted mean of grades.                                                                                                    |                   | 100.00           | Edit<br>settings  |
|                                                                                                    |                   |                  | × Delete          |
| Parent category                                                                                                    |                   | -                | Hide              |